## Baza danych w MS-Excel

Arkusz kalkulacyjny MS-Excel jest programem do wykonywania obliczeń oraz analiz. Posiada on również pewne funkcje bazy danych, pozwalając gromadzić rekordy. W arkuszu kalkulacyjnym stworzymy bazę danych o krajach. W bazie dla każdego kraju umieścimy następujące dane:

| Nazwa kraju     |
|-----------------|
| Język urzędowy  |
| Stolica         |
| Liczba ludności |
| Waluta          |
| Powierzchnia    |

Uruchamiamy arkusz kalkulacyjny i w pierwszym wierszu wprowadzamy nazwy pól rekordów:

|   | Α    | В     | С       | D       | E      | F            | G |
|---|------|-------|---------|---------|--------|--------------|---|
| 1 | Kraj | Język | Stolica | Ludność | Waluta | Powierzchnia |   |
| 2 |      |       |         |         |        |              |   |
| 3 |      |       |         |         |        |              |   |

Do wprowadzania danych wykorzystamy formularz, ponieważ wprowadzanie bezpośrednio na arkuszu jest mniej wygodne. Umieść kursor w komórce A2 i wybierz z menu opcję:

## Formularz

Pojawi się okno dialogowe formularza, w którym wprowadzamy kolejne rekordy danych - identycznie jak w MS-Word.

| Arkusz1                                          |                                                                                              |
|--------------------------------------------------|----------------------------------------------------------------------------------------------|
| Kraj:       Język:       Stolica:       Ludność: | Nowy rekord Nowy Usuń Przywróć                                                               |
| <u>W</u> aluta:                                  | Znajdź p <u>o</u> przedni<br>Znajdź n <u>a</u> stępny<br><u>K</u> ryteria<br><u>Z</u> amknij |

Wprowadź przynajmniej 20 rekordów, wyszukując w Internecie odpowiednie dane:

|    | A          | B           | C          | D        | E      | F            |
|----|------------|-------------|------------|----------|--------|--------------|
| 1  | Kraj       | Język       | Stolica    | Ludność  | Waluta | Powierzchnia |
| 2  | Austria    | niemiecki   | Wiedeń     | 8131000  | Euro   | 83853        |
| 3  | Bułgaria   | bułgarski   | Sofia      | 7868000  | Leva   | 110990       |
| 4  | Czechy     | czeski      | Praga      | 10272000 | Korona | 78866        |
| 5  | Niemcy     | niemiecki   | Berlin     | 82079000 | Euro   | 356910       |
| 6  | Hiszpania  | hiszpański  | Madryt     | 40102000 | Euro   | 504782       |
| 7  | Francja    | francuski   | Paryż      | 60348000 | Euro   | 551695       |
| 8  | Chorwacja  | chorwacki   | Zagrzeb    | 4282000  | Kuna   | 56538        |
| 9  | Węgry      | węgierski   | Budapeszt  | 10138000 | Forint | 93030        |
| 10 | Włochy     | włoski      | Rzym       | 57844000 | Euro   | 301401       |
| 11 | Polska     | polski      | Warszawa   | 38756000 | Złoty  | 312685       |
| 12 | Portugalia | portugalski | Lizbona    | 9868000  | Euro   | 92142        |
| 13 | Rumunia    | rumuński    | Bukareszt  | 22400000 | Leu    | 238391       |
| 14 | Słowenia   | słoweński   | Ljubljana  | 1948000  | Tolar  | 20273        |
| 15 | Słowacja   | słowacki    | Bratysława | 5408000  | Euro   | 48845        |
| 16 |            |             |            |          |        |              |

Wprowadzone rekordy możemy szybko sortować za pomocą narzędzi:

## $\begin{array}{c|c} A & Z \\ Z & A \end{array}$

W tym celu ustaw kursor w kolumnie, wg której baza danych ma zostać posortowana i kliknij odpowiednie narzędzie sortujące rosnąco lub malejąco. Pierwszy wiersz nie uczestniczy w sortowaniu, ponieważ zawiera on nazwy pól rekordów. Posortuj swoją bazę danych kolejno wg poszczególnych pól. Poniżej kraje posortowane wg rosnącej powierzchni:

|    | A          | В           | C          | D        | E      | F            |
|----|------------|-------------|------------|----------|--------|--------------|
| 1  | Kraj       | Język       | Stolica    | Ludność  | Waluta | Powierzchnia |
| 2  | Słowenia   | słoweński   | Ljubljana  | 1948000  | Tolar  | 20273        |
| 3  | Słowacja   | słowacki    | Bratysława | 5408000  | Euro   | 48845        |
| 4  | Chorwacja  | chorwacki   | Zagrzeb    | 4282000  | Kuna   | 56538        |
| 5  | Czechy     | czeski      | Praga      | 10272000 | Korona | 78866        |
| 6  | Austria    | niemiecki   | Wiedeń     | 8131000  | Euro   | 83853        |
| 7  | Portugalia | portugalski | Lizbona    | 9868000  | Euro   | 92142        |
| 8  | Węgry      | węgierski   | Budapeszt  | 10138000 | Forint | 93030        |
| 9  | Bułgaria   | bułgarski   | Sofia      | 7868000  | Leva   | 110990       |
| 10 | Rumunia    | rumuński    | Bukareszt  | 22400000 | Leu    | 238391       |
| 11 | Włochy     | włoski      | Rzym       | 57844000 | Euro   | 301401       |
| 12 | Polska     | polski      | Warszawa   | 38756000 | Złoty  | 312685       |
| 13 | Niemcy     | niemiecki   | Berlin     | 82079000 | Euro   | 356910       |
| 14 | Hiszpania  | hiszpański  | Madryt     | 40102000 | Euro   | 504782       |
| 15 | Francja    | francuski   | Paryż      | 60348000 | Euro   | 551695       |
|    |            |             |            |          |        | I            |

Ciekawą opcją Excela jest możliwość filtrowania rekordów, czyli wyświetlania tylko tych, które spełniają określone kryteria. Aby włączyć filtr, wybierz z menu opcję:

## Dane/Filtruj

W pierwszym wierszu obok nazw pól pojawią się klawisze ze strzałkami:

|   | A        | A B |          | С  |           | D  |         | E  |        | F |                |   |
|---|----------|-----|----------|----|-----------|----|---------|----|--------|---|----------------|---|
| 1 | Kraj     | -   | Język    | -  | Stolica   | •  | Ludność | -  | Waluta | - | Powierzchnia 🛛 | - |
| 2 | Słowenia |     | słoweńsk | ci | Ljubljana |    | 19480   | 00 | Tolar  |   | 2027           | 3 |
| 3 | Słowacja | 9   | słowacki |    | Bratysław | va | 54080   | 00 | Euro   |   | 4884           | 5 |

Strzałki te umożliwiają określenie warunku, który muszą spełniać pola rekordów, aby pojawić się na arkuszu. Załóżmy, iż chcę zobaczyć tylko takie kraje, których ludność przekracza 10.000.000 osób. Klikam w przycisk kolumny Ludność i wybieram opcję **Filtry liczb**:

Pojawi się wtedy okienko dialogowe:

| Autofiltr niestandardowy                                                  |     |           | ×  |
|---------------------------------------------------------------------------|-----|-----------|----|
| Pokaż wiersze, w których:<br>Ludność                                      |     |           |    |
| jest większe niż                                                          | *   | 1000000   | ×. |
| ⊙ī Orub                                                                   |     |           |    |
|                                                                           | *   |           | *  |
| Symbol ? zastępuje dowolny znak.<br>Symbol * zastępuje dowolny ciąg znako | ów. |           |    |
|                                                                           |     | OK Anuluj |    |

W okienku wybieram pożądany warunek i klikam przycisk OK. Na arkuszu będą widoczne tylko te rekordy, które spełniają zadany warunek.

|    | A         | В          | С         | D         | E        | F              |
|----|-----------|------------|-----------|-----------|----------|----------------|
| 1  | Kraj 🔽    | Język 🔽    | Stolica 🔽 | Ludność 🔽 | Waluta 💌 | Powierzchnia 🔽 |
| 5  | Czechy    | czeski     | Praga     | 10272000  | Korona   | 78866          |
| 8  | Węgry     | węgierski  | Budapeszt | 10138000  | Forint   | 93030          |
| 10 | Rumunia   | rumuński   | Bukareszt | 22400000  | Leu      | 238391         |
| 11 | Włochy    | włoski     | Rzym      | 57844000  | Euro     | 301401         |
| 12 | Polska    | polski     | Warszawa  | 38756000  | Złoty    | 312685         |
| 13 | Niemcy    | niemiecki  | Berlin    | 82079000  | Euro     | 356910         |
| 14 | Hiszpania | hiszpański | Madryt    | 40102000  | Euro     | 504782         |
| 15 | Francja   | francuski  | Paryż     | 60348000  | Euro     | 551695         |
| 16 |           |            |           |           |          |                |

Pozostałe rekordy nie zostały usunięte z bazy danych, lecz jedynie ukryte. Zwróć uwagę, iż przycisk, w którym jest aktywne filtrowanie, zmienił kolor strzałki na niebieski. Również filtrowane wiersze posiadają niebieskie numery. W numeracji brak wierszy ukrytych.

Filtrowanie można dalej kontynuować. Na przykład w polu Waluta wybieramy Euro.

Pozostaną jedynie te kraje, których ludność przekracza 10.000.000 osób i walutą jest Euro:

|      | A         | В          | C           | D         | E        | F              |  |
|------|-----------|------------|-------------|-----------|----------|----------------|--|
| 1 K  | Kraj 🔽    | ]Język 🔽   | ) Stolica 🔽 | Ludność 🔽 | Waluta 💌 | Powierzchnia 🔽 |  |
| 11 V | Włochy    | włoski     | Rzym        | 57844000  | Euro     | 301401         |  |
| 13 N | Niemcy    | niemiecki  | Berlin      | 82079000  | Euro     | 356910         |  |
| 14 H | Hiszpania | hiszpański | Madryt      | 40102000  | Euro     | 504782         |  |
| 15 F | Francja   | francuski  | Paryż       | 60348000  | Euro     | 551695         |  |

Aby przywrócić wszystkie rekordy, kliknij przycisk aktywnego filtru i wybierz opcję Zaznacz wszystko.

Zapisz arkusz pod nazwą baza danych o krajach.